Иногда в машиностроительной промышленности встречаются детали, которые имеют элементы конструкции, представляющие собой поверхности переменного сечения. В КОМПАС-3D существуют широкие возможности построения моделей такого типа. Рассмотрим формирование детали, у которой сечение в виде окружности должно плавно переходить в прямоугольное сечение (рис. 2.73).

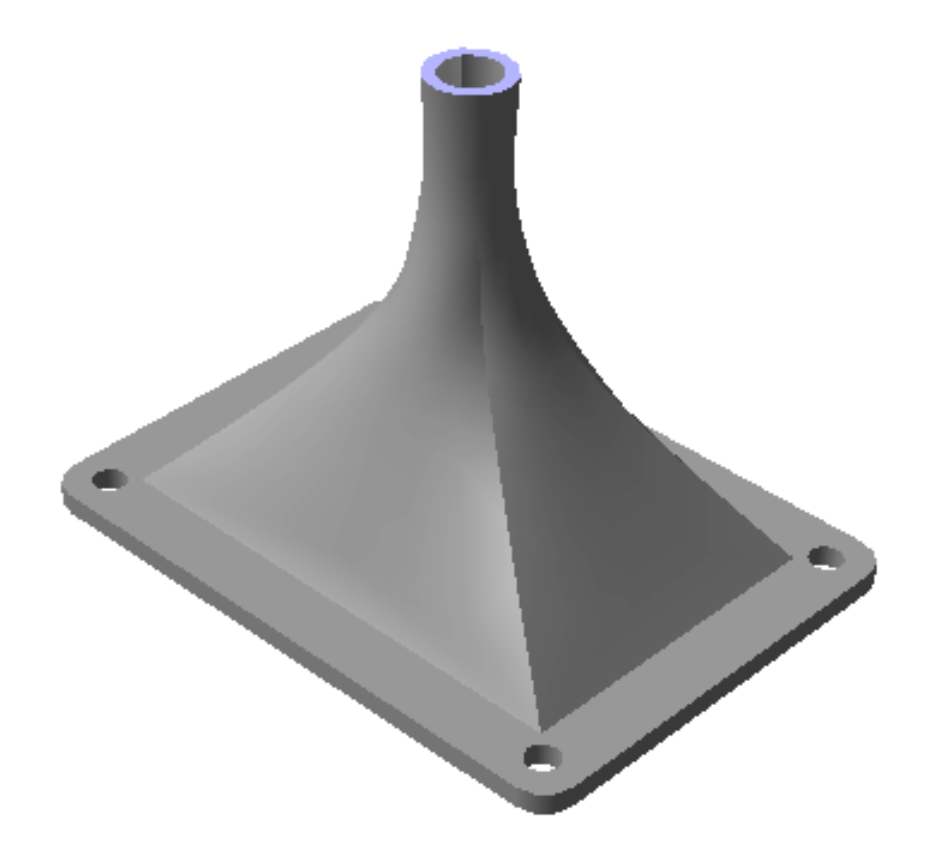

Рис. 2.73

На первом этапе создадим геометрический элемент, представляющий собой поверхность переменного сечения.

Создание элемента по сечениям начнем с формирования эскизов сечений, расположенных в параллельных плоскостях. Для нашей детали возьмем за основу четыре параллельные плоскости. В качестве базовой плоскости выберем **Плоскость ZX**, а три другие создадим как смещенные относительно горизонтальной плоскости.

По умолчанию смещенные плоскости отображаются на экране в виде прямоугольников голубого цвета, но пользователь может изменить окраску. Для этого необходимо в группе команд Сервис выбрать Параметры, после чего откроется диалоговое окно. В списке параметров выберем последовательно Свойства объектов  $\rightarrow$  Смещенная плоскость  $\rightarrow$  Цвет (рис. 2.74).

| Система Новые документы Текуща                                          | я деталь         | Текущее окно                                                                                                    |   |
|-------------------------------------------------------------------------|------------------|----------------------------------------------------------------------------------------------------|---|
| Свойства плоскостей проекций<br>Свойства объектов<br>Точность отрисовки | Свойства объекта |                                                                                                    |   |
|                                                                         | *****            | Смещенная плоскость<br>Плоскость через три вершины<br>Плоскость под углом<br>Плоскость через ребро и вершину<br>Параллельная плоскость<br>Перпендикулярная плоскость<br>Нормальная плоскость                                                                                                    | × |
|                                                                         |                  | Карана и спользовать цвет детали склана и спользовать цвет детали склана и склана и | - |

Рис. 2.74

Выберем на панели Вспомогательная геометрия кнопку *«Смещенная плоскость»* и зададим величину смещения. Повторим дважды данную операцию, изменяя величину смещения.

Далее вводим горизонтальную плоскость и создаем Эскиз 1 (рис. 2.75), при простановке размеров фиксируем начало координат в центре прямоугольника.

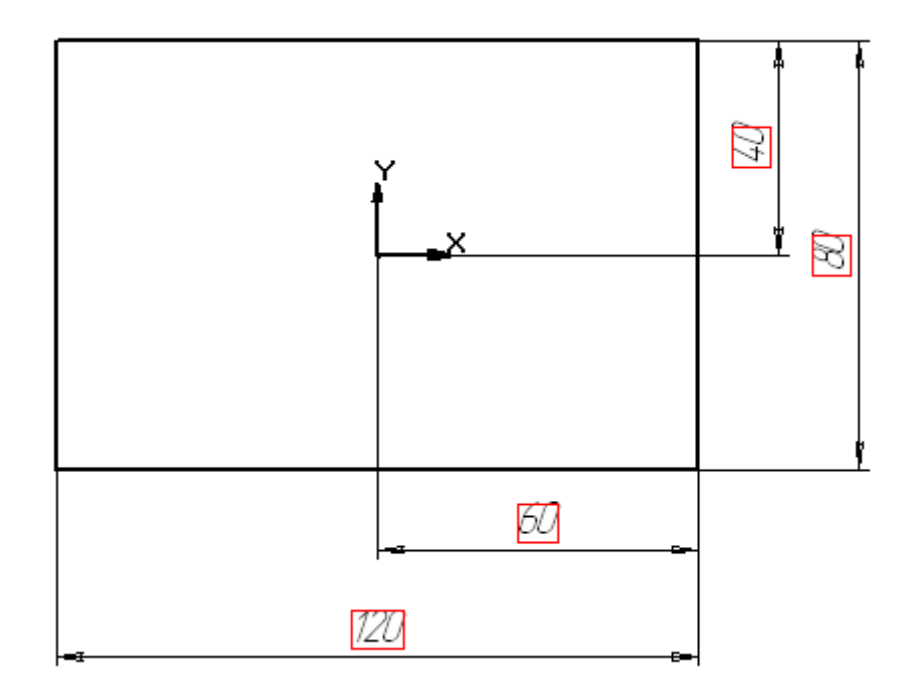

Рис. 2.75

На первой смещенной плоскости создаем Эскиз 2, который будет представлять собой окружность (рис. 2.76).

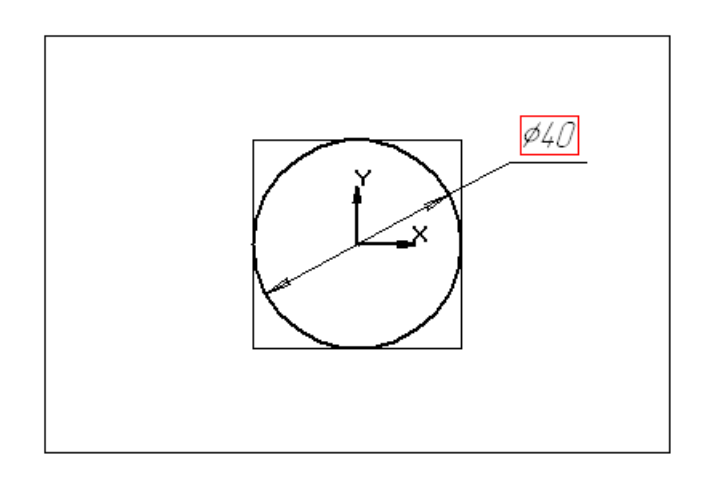

Рис. 2.76

На смещенной плоскости 2 создадим Эскиз 3, представляющий собой окружность меньшего диаметра (рис. 2.77).

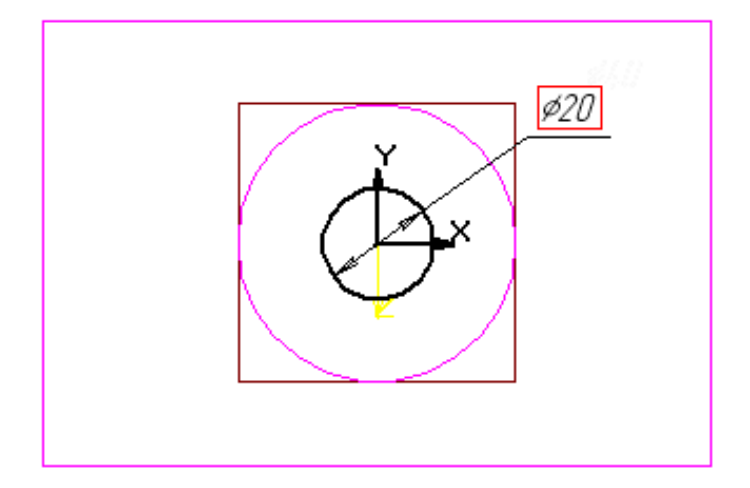

Рис. 2.77

Так как контур, созданный в эскизе 3, будет совпадать с контуром в эскизе №4, то можно скопировать его в *буфер обмена*. Перед копированием необходимо выделить выбранные геометрические элементы

и далее нажать кнопку *«Копировать в буфер»* Далее на запрос системы следует указать базовую точку (в нашем случае центр окружности). После этого следует закрыть эскиз 3.

После этого выделяем смещенную плоскость 3 и вводим кнопку <

Эскиз> Д., а затем кнопку <Вставить из буфера>. Система запросит точку вставки, и на смещенной плоскости 3 появится Эскиз 4.

В рабочей зоне экрана можно увидеть изображение 4-х эскизов, расположенных в параллельных плоскостях (рис. 2.78).

Теперь можно приступить к формированию самой поверхности.

сечениям>

*a*,

на панели

Редактирования детали и в появившейся строке параметров объектов включим кнопку Сечения (Сечения), а затем последовательно

no

укажем созданные ранее эскизы (рис. 2.79).

кнопку

<Операция

Выберем

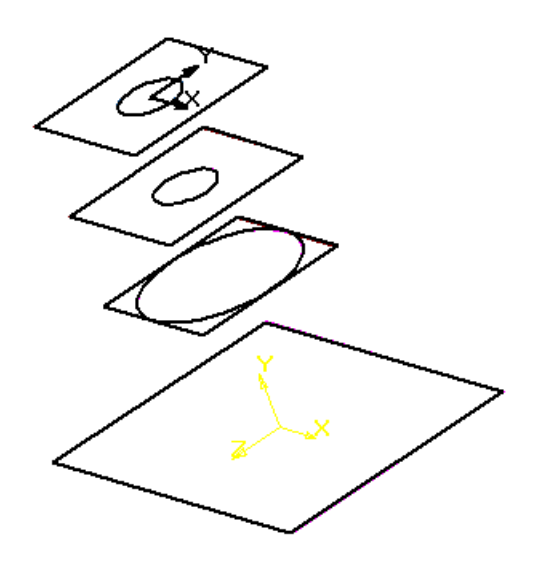

Рис. 2.78

Ø

Если кнопка **Автоматическая генерация траектории** активизирована, то система сама определяет, в какой последовательности соединять сечения. После перечисления эскизов выбираем закладку **тонкая стенка** и (рис. 2. 80) задаем толщину. Нажимаем кнопку *<Создать>*. В результате получаем фрагмент модели (рис. 2.81).

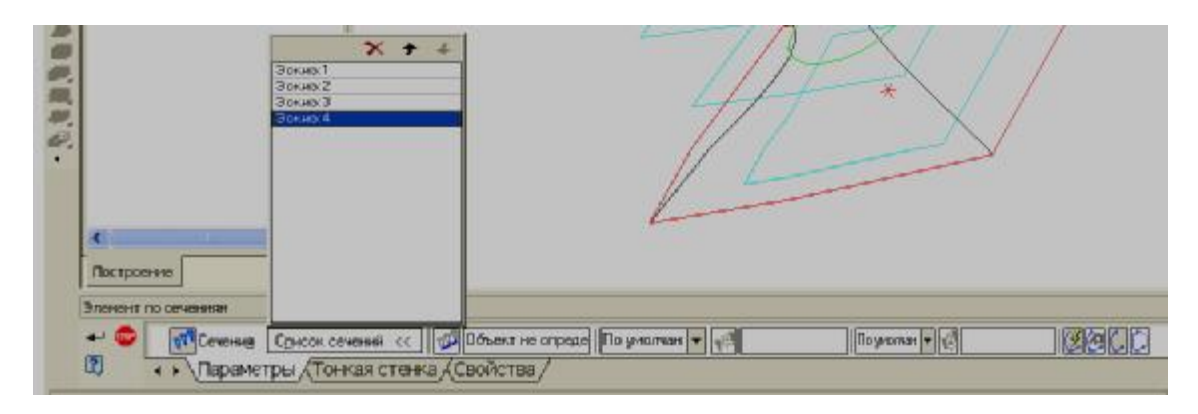

Рис. 2.79

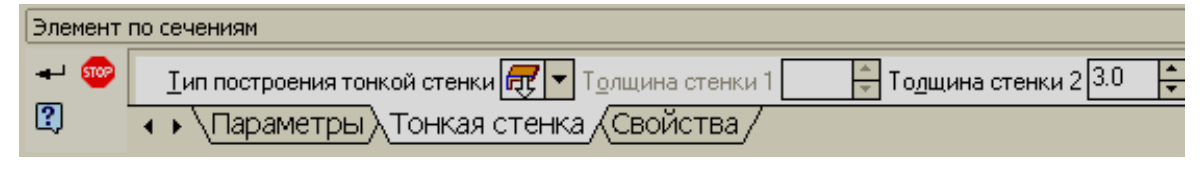

Рис. 2.80

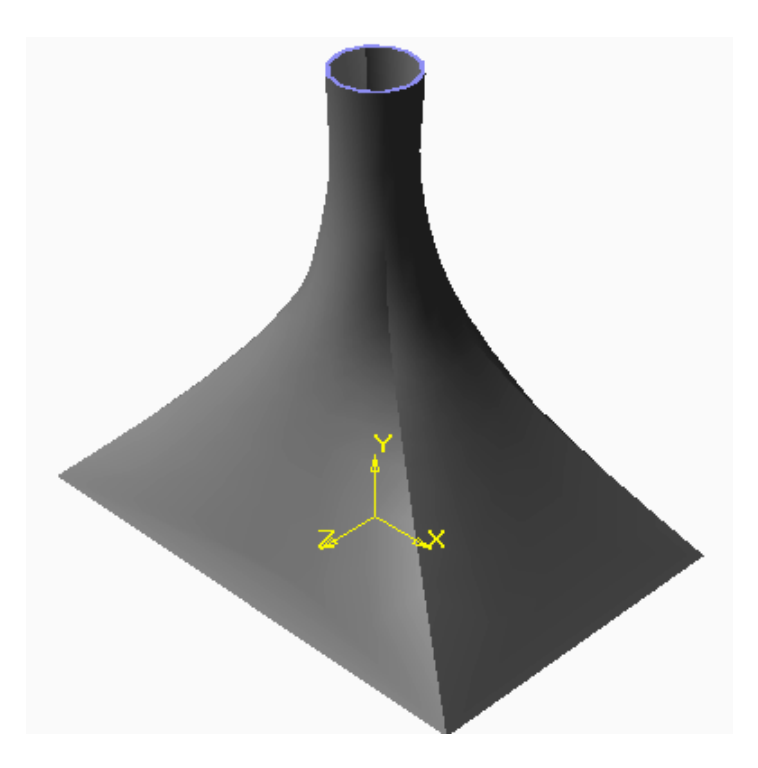

Рис. 2.81

На втором этапе создадим призматическое основание детали. Для этого в дереве построений выберем Плоскость ZY и создадим Эскиз 5 (рис.2. 82).

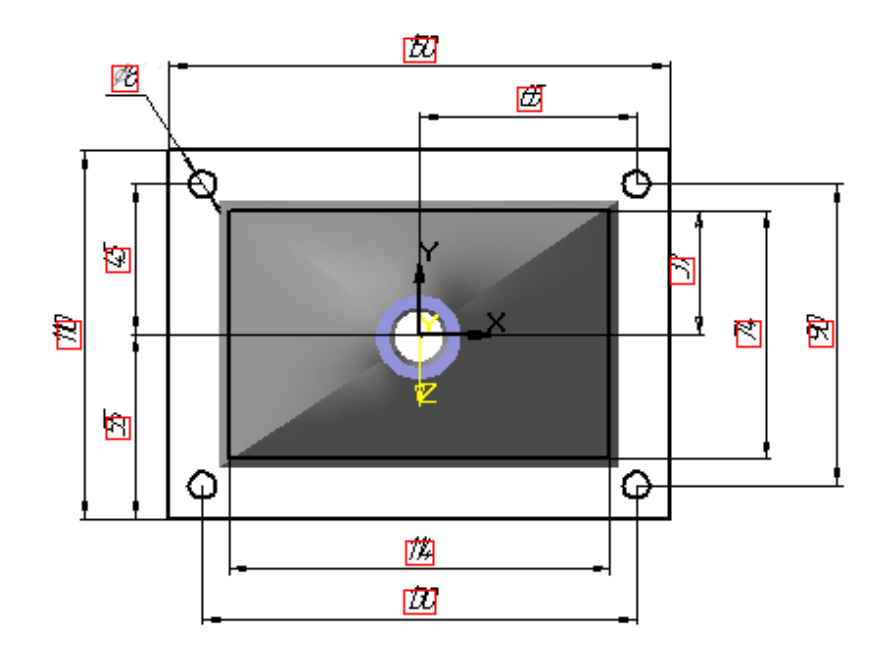

Рис. 2.82

Применим операцию **Приклеить элемент выдавливанием**, затем выполним сопряжение цилиндрическими поверхностями, соосными с отверстиями. В результате получим модель раструба, изображенную на рис. 2.83

В заключении выполним разрез детали, для этого сформируем Эскиз 6 в горизонтальной плоскости (рис. 2.84), а затем выполним срез по эскизу (рис 2.85).

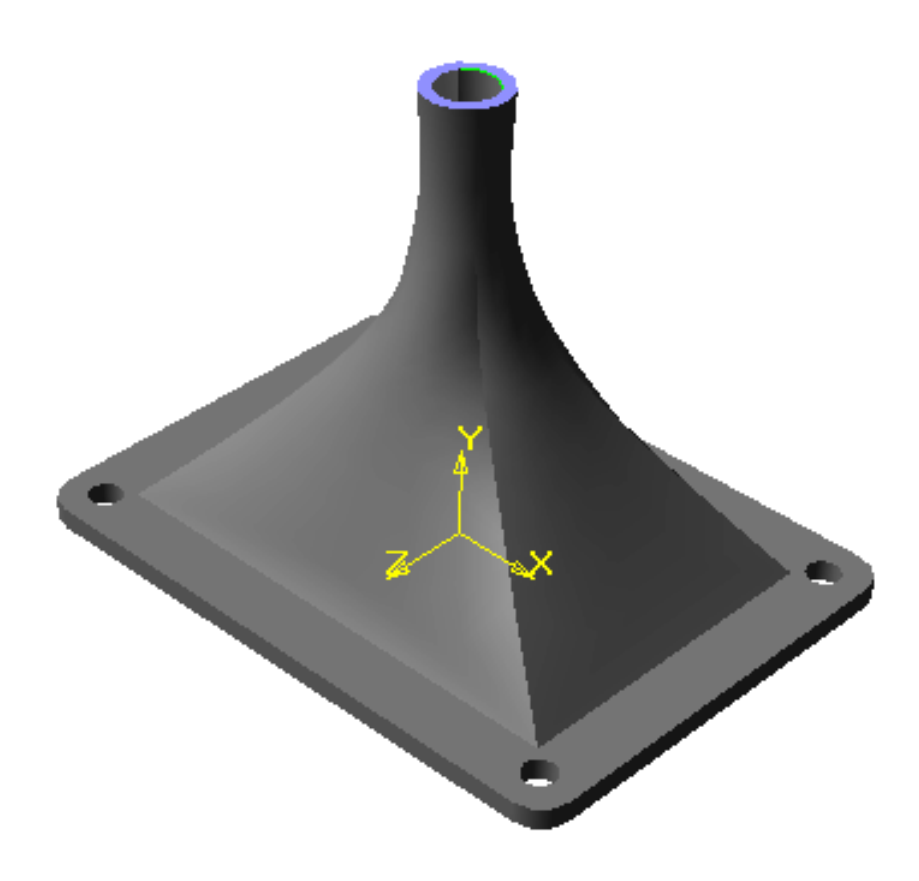

Рис. 2.83

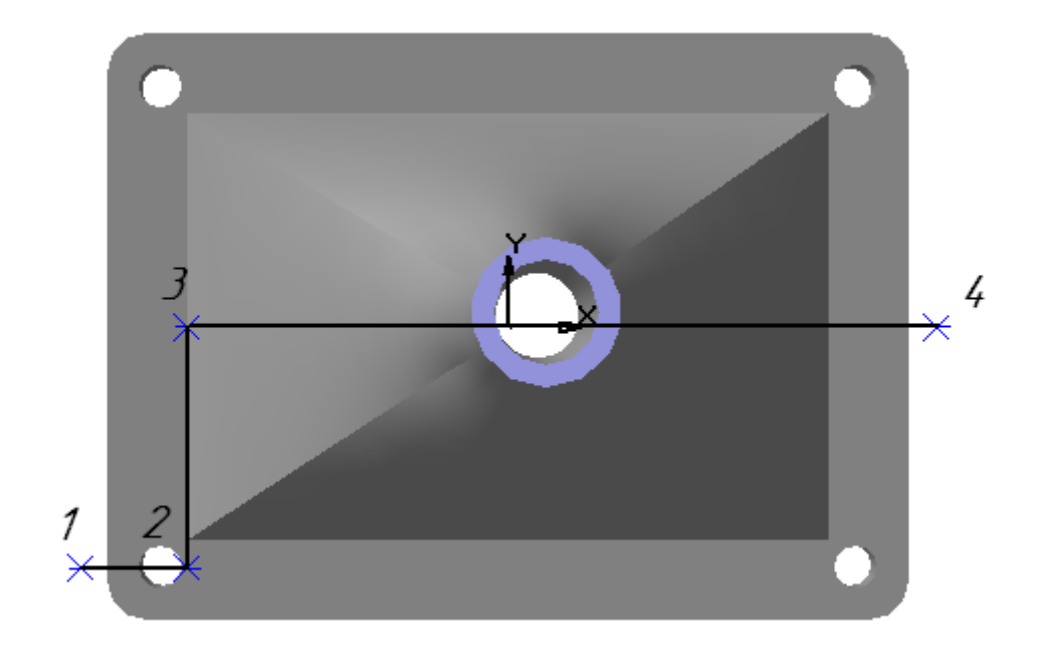

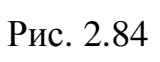

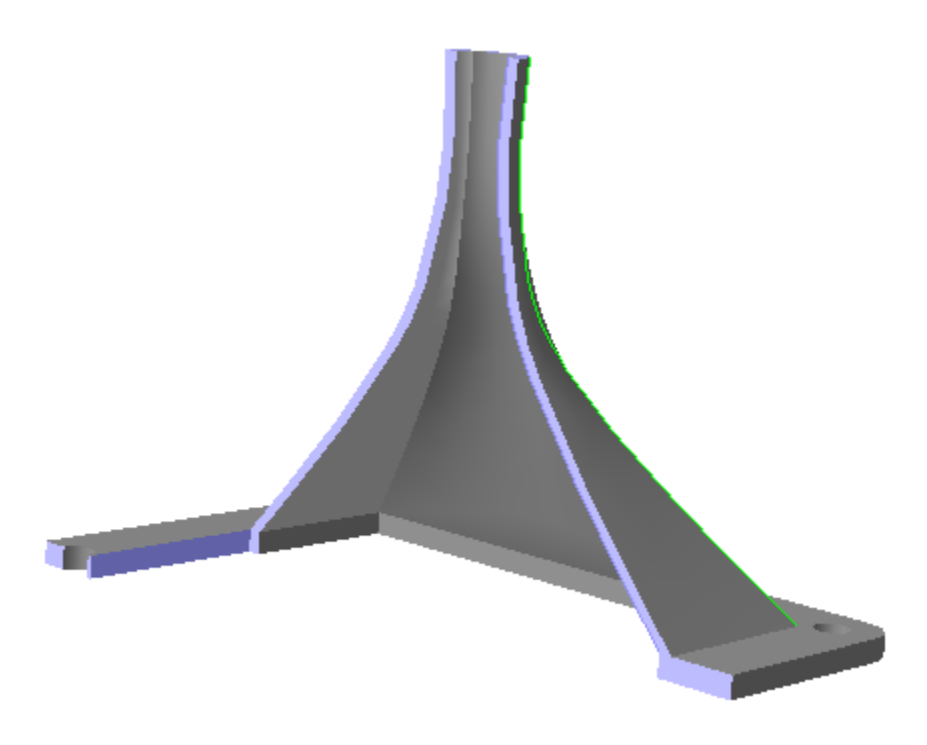

Рис. 2.85